# Alibaba Cloud ACS 容器服#

FAQ

**Document Version20191101** 

# 目次

| 1 よくある質問1                                                             |
|-----------------------------------------------------------------------|
| <b>1.1 Container Service</b> とは何ですか。1                                 |
| <b>1.2 Container Service</b> がサポートするコンテナータイプは何ですか。1                   |
| <b>1.3 Container Service</b> でのアプリケーションおよびサービスはどのようなものです              |
| $\mathfrak{D}_{\circ}$                                                |
| 1.4 Container Service は有料ですか。2                                        |
| 1.5 コンテナー起動するときにアプリケーションの作成が必要なのはなぜですか。2                              |
| <b>1.6 Container Service</b> は外部の <b>Docker</b> イメージをサポートしていますか。2     |
| <b>2 Swarm</b> に関するよくある質問3                                            |
| <b>2.1</b> オーケストレーションテンプレートでクラスターの各ノードにどのようにサービ                       |
| スをデプロイしますか。3                                                          |
| 2.2 再デプロイと再スケジューリングの違いはなんですか。                                         |
| <b>2.3</b> アプリケーションの再デプロイが有効にならなかったらどうなりますか。4                         |
| <b>2.4</b> どのようにアプリケーションの外部ポートを公開または変更できますか。4                         |
| <b>2.5 Container Service</b> のネットワークモデルはどのようにホストコンテナー間で通              |
| 信していますか。5                                                             |
| 2.6 ルーティングサービスに関するよくある質問8                                             |
| <b>2.7</b> カスタム <b>Server Load Balancer</b> に関するよくある質問12              |
| <b>2.8</b> どのようにリンク接続問題のトラブルシューティングを行いますか。14                          |
| <b>2.9 Container Service</b> は他のユーザーのコンテナーとどのように分離しています               |
| $\mathfrak{D}_{\circ}$                                                |
| 2.10 アプリケーション作成し、カスタム Server Load Balancer インスタンスを追                   |
| 加すると、 <b>"Invalid input for user ram ak or ak secret"</b> が表示されます。 20 |
| 2.11 アプリケーション設定の変更に関するよくある質問                                          |
| 2.12 クラスターの作成失敗につながるよくあるエラー                                           |
| 2.13 コンテナーでのDNS オプションを設定し、DNS 名前解決を最適化する                              |
| 2.14 Container Service Docker でデータディスクを追加する方法を教えてくださ                  |
| $\mathcal{V}_{\circ}$                                                 |
| 2.15 どのようにログの問題のトラブルシューティングを行いますか。                                    |
| 2.16 Container Service で Nginx + FPM を使用する                            |
| <b>2.17</b> ノードの例外                                                    |
| 2.18 Container Service のオペレーティングシステムとカーネルに関するよくある                     |
| 質問                                                                    |
| <b>2.19</b> イメージのブルに矢敗したらどうしたらいいですか。 <b>32</b>                        |
| 2.20 Container Service は RAM コンソールでのサブアカウントへの権限付与をサ                   |
| ホートしていますか。                                                            |

# 1よくある質問

# 1.1 Container Service とは何ですか。

Container Service は高性能かつ拡張可能なコンテナーアプリケーション管理サービスを提供 します。これにより、Docker や Kubernetes を用いてコンテナー化されたアプリケーション のライフサイクルの管理が可能になります。Container Service は複数のアプリケーションリ リース方法および継続的なデリバリー機能を提供し、マイクロサービスアーキテクチャをサポー トします。コンテナー管理クラスターの設定を簡素化し、Alibaba Cloud の仮想化、ストレー ジ、ネットワークおよびセキュリティの機能を統合することで、Container Service によりコン テナーの理想的なクラウド実行環境を構築できます。

# 1.2 Container Service がサポートするコンテナータイプは何です か。

Container Service は現在、 Docker および Kubernetes をサポートしています。

# 1.3 Container Service でのアプリケーションおよびサービスはどの ようなものですか。

1 つのアプリケーションをさまざまなマイクロサービスに分割できます。 それぞれのマイクロ サービスが同じイメージと設定のコンテナー群で構成され、アトミック機能を持ち、互いに接続 しています。

前述のマイクロサービスは **Container Service** ではサービスとして知られています。 **Container Service** では 1 つ以上のサービスがアプリケーションを構成しています。

コンテナーを利用してアプリケーションを管理するために、最初にイメージまたはオーケスト レーションテンプレートによりアプリケーションを作成します。 イメージを使って作成されたア プリケーションは1つのサービスを構成します。 オーケストレーションテンプレートを使って作 成されたアプリケーションは、オーケストレーションテンプレートにより指定された1つ以上の サービスを構成します。

# 1.4 Container Service は有料ですか。

- 現在、Container Service では、ECS (Elastic Compute Service) インスタンスおよび Server Load Balancer インスタンスなどのお使いのリソースの料金以外は請求されません。
- Container Service では、自動または手動で作成された ECS インスタンスや Server Load Balancer インスタンスは、それぞれ ECS および Server Load Balancer の料金に応じて課 金されます。詳しくは、「ECS 課金方法」および課金方法をご参照ください。

# 1.5 コンテナー起動するときにアプリケーションの作成が必要なの はなぜですか。

アプリケーションは Container Service によりユーザーに提示された管理概念であり、イメージまたはオーケストレーションテンプレートを使用して作成されます。

複雑なアプリケーションを異なるコンポーネントに分割することを推奨します。また、

Container Service はコンポーネントのプロパティやコンポーネント間の接続に有用です。

各コンポーネントが同じイメージと設定を持つコンテナ群で構成され、Container Service で はサービスと称されています。

# 1.6 Container Service **は外部の** Docker **イメージをサポートしてい** ますか。

**Container Service** では、サーバーのセキュリティポリシーにより許可されている **Docker** イ メージソースに関しては制限を設けていません。

# 2 Swarm に関するよくある質問

# 2.1 オーケストレーションテンプレートでクラスターの各ノードに どのようにサービスをデプロイしますか。

アプリケーションの作成に使用されるオーケストレーションテンプレートに応じて、それぞれの ノードにテンプレートでサービスをデプロイする方法が2つあります。

**Compose V1/V2: Alibaba Cloud Container Service** により提供される拡張機能ラベル**" global"** を使用します。

Compose V1/V2

Alibaba Cloud Container Service により提供される拡張機能のラベル global を使用するこ とでグローバルサービスとしてサービスを設定できます。

サービスが aliyun.global: true として設定された場合、このサービスはクラスターのそれ ぞれのノードにデプロイされます。コンテナーは自動的に新しくクラスターに追加されたノード にデプロイされます。

📋 注:

global ラベルについて詳しくは、#unique\_11をご参照ください。

例

```
monitor:
    image: sample
    labels:
        aliyun.global: true
```

# 2.2 再デプロイと再スケジューリングの違いはなんですか。

#### 再デプロイ

再デプロイは、アプリケーションイメージを使用してアプリケーションを再デプロイすることで す。

次のような場合に再デプロイできます。

・ アプリケーションのデプロイ後にアプリケーションイメージを更新し、更新したイメージを
 使ってアプリケーションをデプロイする場合。

 ・停止または削除したコンテナーを起動、あるいは再作成する場合。アプリケーションを再デ プロイする場合、Container Service は停止したコンテナーを起動し、削除されたコンテ ナー再作成します。

#### 再スケジューリング

再スケジューリングは、それぞれのノードで実行中のコンテナー数を調整します。高負荷のノー ドから新しく追加されたノードまたは低負荷のノードへのコンテナーを移動することで、クラス ターの負荷が調整されます。

注:

再スケジューリングはノードでのコンテナーの分配のみを変更し、アプリケーションの再デプロ イのためにイメージをプルしません。

詳しくは、*#unique\_13*をご参照ください。

# 2.3 アプリケーションの再デプロイが有効にならなかったらどうな りますか。

- イメージ sha265 を参照して、再デプロイ後のイメージが最新のものであるかを確認します。 以下の手順に従い、イメージ sha256 を確認します: Container Service コンソールにログイン します。 左側のナビゲーションウィンドウから [アプリケーション] をクリックします。 アプ リケーションの属するクラスターを [クラスター] リストから選択します。 アプリケーション 名をクリックします。 [コンテナー] タブをクリックします。 イメージを確認します。 イメー ジが最新のものである場合、再デプロイが成功しています。
- データボリュームをホストにマウントしているかどうかを確認します。 再デプロイによりデー タボリュームは更新されず、ホスト上の古いデータボリュームが使用されます。 そのため、新 しいイメージに加えたデータボリューム設定の変更は、 アプリケーションの再デプロイ後に は反映されません。

📋 注:

再デプロイについて詳しくは、#unique\_15をご参照ください。

## 2.4 どのようにアプリケーションの外部ポートを公開または変更で きますか。

- 1. Container Service コンソールにログインします。
- 2. 左側のナビゲーションウィンドウから [サービス] をクリックします。

- 3. [クラスター] リストからクラスターを選択します。
- 4. サービス (この例では "nginx") の右側にある [更新] をクリックします。

| Container Service        | Service List     |                        |                      |                              |                                                          |                                   |               |                                     | Refresh                               |
|--------------------------|------------------|------------------------|----------------------|------------------------------|----------------------------------------------------------|-----------------------------------|---------------|-------------------------------------|---------------------------------------|
| Overview                 | Help: 🔗 How to   | expose services to the | Internet 🔗 Add a dor | main name to a service expos | sed to the public network $ \mathscr{O} $ Switch from HT | TTP to HTTPS 🔗 Change application | external port |                                     |                                       |
| Applications             | Cluster: routing | g-test-online 🔻 🗷 H    | de System Services 🔲 | Hide Offline Services 🔲 Hid  | de Online Services                                       |                                   | Service Name  | Ŧ                                   |                                       |
| Services 1               | Name 2           | Application            | Status               | Container Status             | Image                                                    |                                   |               |                                     | Action                                |
| Clusters<br>Nodes        | nginx            | nginx                  | Ready                | Ready:1<br>Stop:0            | nginx:latest                                             |                                   | 3             | Monitor Stop  <br>Update Delete     | Reschedule<br>Restart<br>Events       |
| Networks<br>Data Volumes | restclient       | уу                     | Ready                | Ready:1<br>Stop:0            | registry.aliyuncs.com/acs-sample/a                       | lpine:latest                      |               | Monitor   Stop  <br>Update   Delete | Reschedule  <br>  Restart  <br>Events |

5. [ポートマッピング] でマッピングするホストポートを入力します。

複数のポートを公開するには、"+" アイコンをクリックして、複数のホストポートとコンテ ナーポートを入力します。

| Port Mapping: | • Add domain names to services exposed to the public ne | etwork |                |   |        |    |   |
|---------------|---------------------------------------------------------|--------|----------------|---|--------|----|---|
|               | Host Port                                               |        | Container Port |   | Protoc | ol |   |
|               | 8080                                                    | >      | 80             | 1 | ТСР    | ۳  | • |
|               | The host port cannot be set to9080,2376,3376            |        |                |   |        |    |   |

- 6. [更新] をクリックします。
- 7. サービス名 (この例では "nginx") をクリックします。

ホストポートがコンテナーポートにマッピングされ、Telnet を利用したポート接続が成功し ます。

| Service:nginx                 | ervice:nginx_nginx Refresh Scale |               |              |                                  |                  |          |              |         |                      |                           |  |
|-------------------------------|----------------------------------|---------------|--------------|----------------------------------|------------------|----------|--------------|---------|----------------------|---------------------------|--|
| Overview                      |                                  |               |              |                                  |                  |          |              |         |                      |                           |  |
| Service Nam                   | ne: nginx                        |               |              | Application: nginx               |                  | Image: r | nginx:latest |         | Number: 1            | Ready                     |  |
| Access Endp                   | Access Endpoint: http://nginx./  |               |              |                                  |                  |          |              |         |                      |                           |  |
| Containers                    | Logs                             | Configuration | ons Events   |                                  |                  |          |              |         |                      |                           |  |
| Name/ID                       |                                  | Status        | Health Check | Image                            | Port             |          | Container IP | Node IP |                      | Action                    |  |
| nginx_nginx_1<br>18a9d9c55c9a | <b>1 0</b><br>18629              | running       | Normal       | nginx:latest<br>sha256:b8efb18f1 | 192.168 :8080->8 | 0/tcp    | 172.18.      | 192.168 | Delete   Stop   Moni | tor   Logs   Web Terminal |  |

# 2.5 Container Service のネットワークモデルはどのようにホストコ ンテナー間で通信していますか。

コンテナー間の相互作用

Container Service では、クラスター内の各コンテナーに独立した IP アドレスが割り振られ、 クラスター内で通信します。 コンテナーは、NAT (Network Address Translation) により 公開されるホストポートではなく、個別の IP アドレスを使用して相互に通信できます。 そのた め、ホストの IP アドレスに依存しなくなり、 NAT 設定時に複数のコンテナー間でポートが競合 することがありません。 以下では、異なるネットワークモデルのホストコンテナー同士を通信さ せる方法について解説します。

#### VPC (Virtual Private Cloud) では

VPC は Alibaba Cloud を基に、切り離されされたネットワーク環境の構築に有用です。空き IP アドレスの範囲から、CIDR (Classless Inter-Domain Routing) ブロックの分割、ルート テーブルやゲートウェイの設定まで、 仮想ネットワークのすべてを管理できます。 VPC ルート テーブルを設定することで、Container Service はコンテナー IP アドレス範囲に該当する ECS (Elastic Compute Service) インスタンスにコンテナー間アクセス要求を転送します。 以下を ご参照ください。

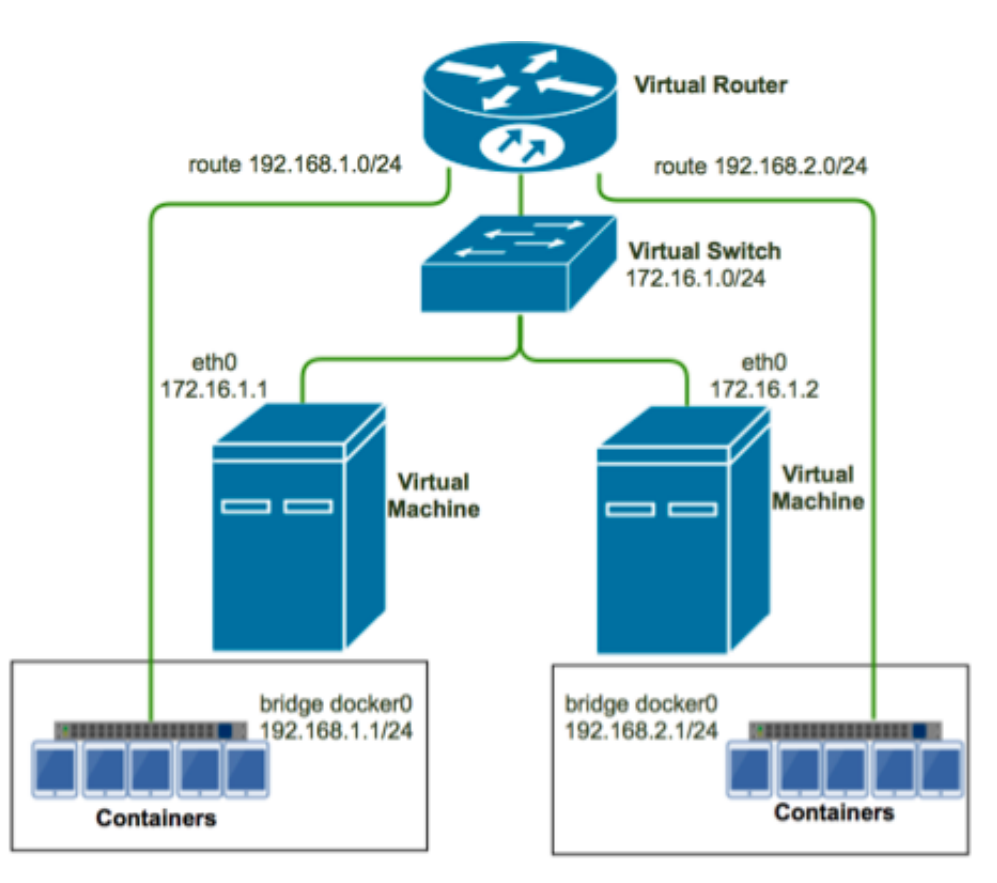

クラスターノード (172.16.1.1) で Docker daemon を起動し、ブリッジネットワークのデフォ ルトの IP アドレス範囲を "192.168.1.0/24" に設定します。 もう一方のノード (172.16.1.2) で Docker daemon を起動し、ブリッジネットワークのデフォルトの IP アドレス範囲を "192 .168.2.0/24" に設定します。 VPC 内の VRouter ルートテーブルで該当するルーティングルー ルを設定し、 "192.168.1.0/24" からのアクセスリクエストをノード "172.16.1.1" に転送しま す。 もう1つのノードに対しても同様のルーティングルールを設定します。

ノード1のIPアドレス"192.168.1.2"を持つコンテナーが、ノード2のIPアドレス"192.168 .2.2"を持つコンテナーにアクセスした場合、アクセスリクエストがルートテーブルによって該 当するマシンへ転送されます。アクセスリクエストはその後、Dockerにより作成されたルー ティングルールを基に Docker0 のブリッジに転送されます。 最終的に、リクエストは IP アドレス "192.168.2.2" のコンテナーに転送されます。

なお、Container Service は VPC 内のコンテナーに対して個別の CIDR ブロックおよびルート エントリーを割り当てます。 これにより、元の VSwitch CIDR ブロック、ルートテーブルエン トリーやマシンの IP ルートテーブルとの競合を避けることができます。 そうでなければ、アク セスリクエストは正しくコンテナーに転送されません。

クラシックネットワークにおいて

Docker 1.9 およびそれ以降のバージョンでは、ネイティブのVXLAN プロトコルに基づく『ホ スト間コンテナーネットワーク』をサポートしています。 クラシックネットワークでは、

Container Service は、 Docker Overlay Network に基づいて、クラスター内のコンテナー 間通信が実現するネットワーク環境を構築します。 Docker Overlay Network を仮想化した マルチホストコンテナーネットワークは、仮想化サブネットが同じため、異なるホストのコンテ ナー同士が通信できます。

#### ノード間リンク

複数のコンテナーアプリケーションでは、しばしば『リンク』を使ってコンテナー間の依存関 係が説明されます。 たとえば、WordPress Web サービスは MySQL データベースサービスに 依存しています。 そのため、WordPress コンテナーが起動すると、リンクを使用して、データ ベース接続のための IP アドレスやポートを含む一連の MySQL コンテナーのパラメーターが取 得されます。

しかし、Docker リンクは同じホストノードでのコンテナー接続のみサポートしています。一 方で、Container Service は異なるノード間のコンテナー接続をサポートしています。 コンテ ナー IP アドレスが変更された場合、リンクのコンテナーエイリアスも変更されます。 ノード単 独でリンクを使った場合も まったく同じように動作します。

#### コンテナーから仮想マシンへのアクセス

**Container Service** のコンテナーは外部ネットワークアクセスのためのルートを保持していま す。 そのため、コンテナーがサービスまたは仮想マシンの IP アドレスにアクセスする必要があ る場合、IP アドレスや仮想マシンドメイン名がそのまま使用されます。

#### 参考資料

- ・ Alibaba Cloud VPC サービス
- ・ マルチホストネットワークの 始め方
- ・ Docker コンテナーネットワークを 理解する
- ・ Docker コンテナーリンク

### 2.6 ルーティングサービスに関するよくある質問

**Q: Container Service** で、Web コンテナーを簡単に素早くデプロイし、接続する方法を教えて ください。

A: 簡単に素早くアプリケーションをデプロイする方法については、*#unique\_20*および*#unique\_21*をご参照ください。

**Q:** どのようにルーティングサービスを使用しますか。

A:「シンプルルーティング - HTTP および HTTPS のサポート」をご参照ください。

**Q:** どのようにルーティングラベルを使用しますか。

A: サービスオーケストレーションドキュメント#unique\_11をご参照ください。

Q: どのようにデプロイ済みの Web コンテナーのコンテンツにアクセスしますか。

A: コンテナーはプロセスやプロセスの集まりです。 プロセスがポートを公開している場合にの み、コンテナーのコンテンツにアクセスできます。 コンテナーはコンテナーポートを抜き出し、 コンテナーポートをホストポートにマッピングします。 コンテナーポートにマッピングされたホ ストポートを介してコンテナーにアクセスできます。

Q: 高可用性を目的として、同じ機能を持つ複数のコンテナーに対して1つのアクセスエンドポイントのみ提供されます。 Container Service ではこれがどのように実装されていますか。

A:以下の図に示すように、ルーティングサービスが提供されています。ルーティングサービス は、サービス > 更新 > Web ルーティングで設定します。デフォルトでは、ルーティングサー ビスはクラスター内のそれぞれのノードにルーティングコンテナーをデプロイします (クラス ターが作成され、acsrouting アプリケーションに属すると、ルーティングコンテナーはクラ スターリストに表示されます)。クラスターの作成後、Server Load Balancer インスタン スはデフォルトで作成されます。すべてのアクセスリクエストは、クラスター Server Load Balancer のフロントエンドポート80>ノードのポート 9080 > ルーティングコンテナーのポー ト 80 を経由します。ルーティングコンテナーは、Nginx に似たサーバー負荷分散ソフトウェア の HAProxy を搭載しており、負荷を分散します。ルーティングコンテナーはアクセスリクエス トを、HTTP で "HOST" ヘッダーにより指定されるドメイン名に基づいた他のコンテナーバッ クエンドに転送します (クラスター内のコンテナーは相互に作用しています)。 ルーティング設定 の際は、Server Load Balancer ポート、ノード仮想マシン (VM) ポートおよびコンテナーポー トの間の 違いと関係に注意を払います。

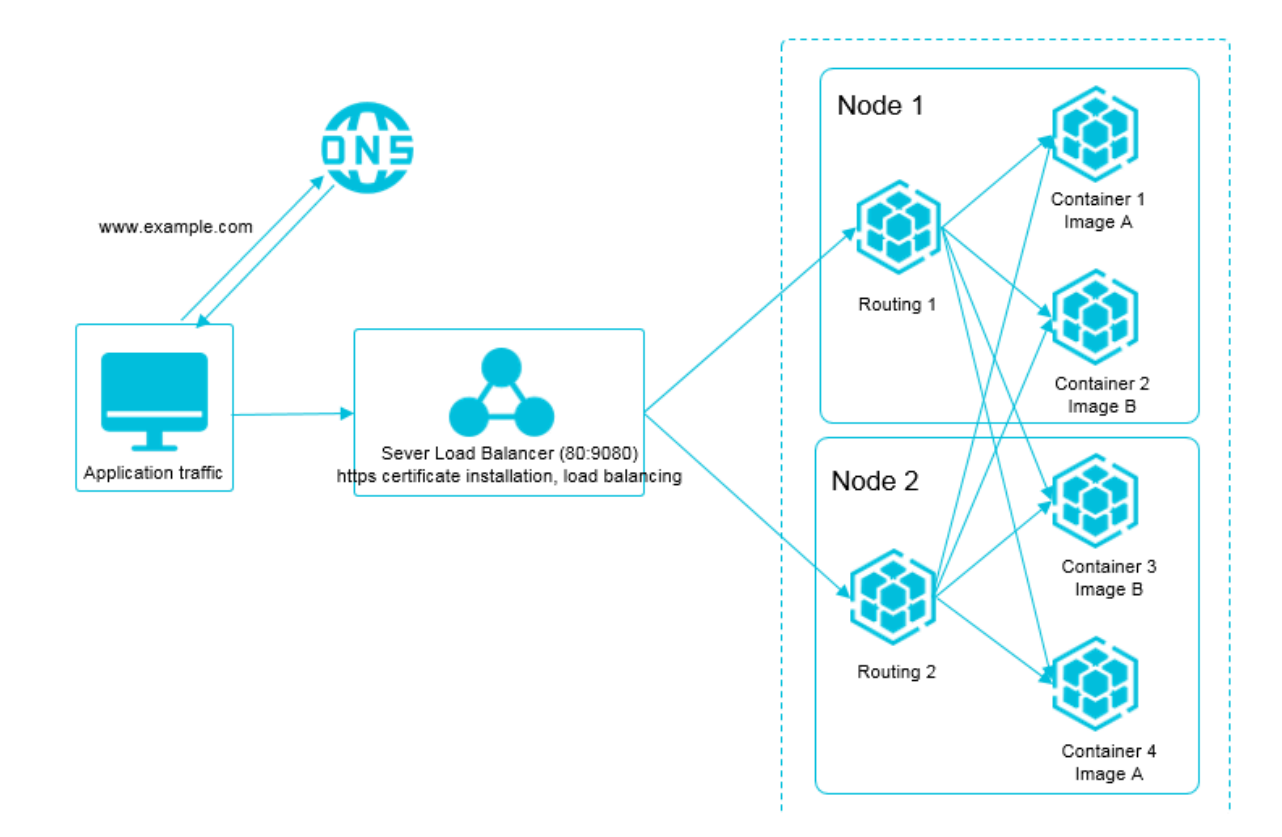

Q: パブリックネットワークに公開されているサービスにドメイン名を追加し、 サービスを HTTP に対応させる方法を教えてください。

A:『シンプルルーティング - ドメイン名の設定』をご参照ください。

Q: HTTP から HTTPS にどのようにプロトコルを変更しますか。

A:『シンプルルーティング - HTTP から HTTPS への変更』をご参照ください。

Q: どのようにHTTP 要求を HTTPS 要求にリダイレクトしますか。

A: 要求プロトコルが HTTP かHTTPS であるかを判別します。 プロトコルが HTTP である場 合、要求は 301 または 302 により HTTPS にリダイレクトされます。 ただし、HTTP 要求およ び HTTPS 要求が それぞれServer Load Balancer の ポート 80 および ポート 443 を使って同 じバックエンドポート (たとえば、ポート 9080) に転送される場合、 バックエンドコンテナー は要求プロトコルが HTTP か HTTPS なのか 判別できません。 この問題を解決するには、新 たにポート (たとえば、ポート 8080) を公開して、HTTP 要求が次の経路を辿るようにします: Server Load Balancer のフロントエンドのポート 80 > ノードホスト VM の ポート 8080 > リ ダイレクト専用のコンテナー、 たとえば、Nginx ポート 80 > 302 により HTTPS ヘリダイレク ト。

Q: なぜ Server Load Balancer の HTTP ポートで例外が報告されるのですか。

A: Server Load Balancer の HTTP ポートでのヘルスチェックが失敗した場合、例外が報告さ れます。ヘルスチェックは原則、GET要求に似たHTTP HEAD 要求を送り、レスポンスヘッ ダーのみが返ってくることを求めます。 ドメイン名は HTTP 要求に対して設定される必要があ り、デフォルト値は IP アドレスです。 Server Load Balancer は、要求に対してステータス コード 200 が返されると、ヘルスチェックが成功したとみなします。 Server Load Balancer を使わず、直接ホストノードで*curl*コマンドを実行し、要求に対してステータスコード 200 が 返ってくることを確認します。

Q: なぜ Server Load Balancer の HTTPS ポートで例外が報告されるのですか。

A: Server Load Balancer の HTTPS ポートでのヘルスチェックが失敗した場合、例外が報告 されます。ヘルスチェックは原則、GET要求に似たHTTP HEAD 要求を送り、レスポンスヘッ ダーのみが返ってくることを求めます。ドメイン名は HTTP 要求に対して設定される必要があ り、デフォルト値は IP アドレスです。Server Load Balancer は、要求に対してステータス コード 200 が返されるとヘルスチェックが成功したとみなします。HTTPS ポートでは、ヘル スチェックの設定時に要求ドメイン名が設定されている必要があります。設定されていない場 合、ヘルスチェックがデフォルトで失敗します。(デフォルト IP アドレスの要求はルーティング コンテナーに転送されますが、ルーティングコンテナーはどのバックエンドに対して要求を転送 すればいいのかわからないため、エラー 503 を返します)。Server Load Balancer を使わず に、直接ホストノードで *curl*コマンドを実行し、要求に対しステータスコード 200 が返ってくる かを確認します。ステータスコード 200 が返されない場合、アプリケーションの有効性を確認し ます。

**Q:** クラスターはイントラネット **Server Load Balancer** インスタンスのバインドまたはバイン ド解除をサポートしていますか。

A: クラスターは 1 つの Server Load Balancer インスタンスしかバインドできません。クラス ターから Server Load Balancer インスタンスからバインド解除することはできます。 詳しく は、#unique\_25をご参照ください。

Q: クラスターは複数のクラスターレベル Server Load Balancer インスタンスをバインドする ことができますか。

A: 現在は対応していません。 手動で Server Load Balancer を作成してから、クラスターノー ドの ポート 9080 にバインドできます。 ノードが拡張された場合、バックエンドサーバーの数を 増やしたり減らしたりして、ご自身で作成した Server Load Balancer インスタンスのバック エンドサーバーを管理する必要があります。

Q: クラスター内のコンテナー間通信はどのように行われますか。

A: コンテナーが、同じクラスターにある他のコンテナーにアクセスする場合、コンテナー名を内 部ドメイン名として使用できます。

**Q:** クラスター内のコンテナー同士のサービス検出や**Server Load Balancer** はどのように実装 されていますか。

**A:** 転送や検出にルーティングサービスプロキシが使用されます。 「クラスター内サービス間の ルーティングと *Server Load Balancer*」をご参照ください。

Q: ルーティングサービスの接続に関するトラブルシューティングを教えてください。

A:どのようにリンク接続問題のトラブルシューティングを行いますか。をご参照ください。

**Q:** オーケストレーションテンプレートで aliyun.routing.port\_\$container\_port を使用 するか、 サービス設定を更新することで **Web** ルーティングルールを設定できます。 この**2**つの 方法の違いはなんですか。

A: 2 つの方法は本質的には同じです。 オーケストレーションテンプレートで aliyun.routing .port\_\$container\_port を使用することで設定された Web ルーティングルールは、 [サービ スの更新] ページでの Web ルーティングルールで反映されます。 しかし、サービス設定で Web ルーティングルールを変更した場合、オーケストレーションテンプレートには反映されません。 Web ルーティングルールを [サービスの更新] で設定することで、コンソールでの操作、問題の トラブルシューティング、およびエラーの確認が簡単になります。 この Web ルーティングルー ル設定フォームはオーケストレーションテンプレートのラベルに変換され、 サービス設定の更新 に使用されます。

Q: デフォルトのルーティングサービスが事例に合わない場合はどうしたらいいですか。

A: カスタムプロキシイメージ*registry.aliyuncs.com/acs/proxy*がよい解決法になります。 HAProxy に基づいたイメージであり、HAProxy を定義するパラメーター設定をサポートしています。 こ のイメージはダイナミックサービス検出にも対応しており、サービスのヘルスステータスを基に 正常なコンテナーにサービスが転送されます。

**Q:** シンプルルーティングを使用後、クライアントの実 **IP** アドレスをどのように取得できますか。

A: シンプルルーティングを使用するすべての要求に対して、Container Service は要求ヘッ ダーに "x-forwarded-for" 情報を追加します。

```
x-forwarded-for: <Client IP address>
x-forwarded-for: <Proxy server IP>
```

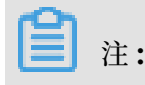

ヘッダーは複数の行を含むことがあります。 クライアントの実 IP アドレスは 最初の行の"xforwarded-for" から取得できます。

# 2.7 カスタム Server Load Balancer に関するよくある質問

Q: カスタム Server Load Balancer のシナリオはどのようなものですか。

A: カスタム Server Load Balancer は以下のようなシナリオで使用できます。

- ・レイヤー7プロトコル Server Load Balancer で、それぞれのサービスにルートがカスタマ イズされている場合。従来のアーキテクチャがコンテナーアーキテクチャに移行されると、非 コンテナークラスターのサービスがコンテナークラスターのコンテナーサービスにアクセスし ます。
- ・レイヤー4プロトコル Server Load Balancer で、それぞれのサービスにルートがカスタマ イズされている場合。従来のアーキテクチャがコンテナーアーキテクチャに移行されると、非 コンテナークラスターのサービスがコンテナークラスターのコンテナーサービスにアクセスし ます。
- イントラネット Server Load Balancer インスタンスが Container Service での通信に使用されます。
- Q: どのようにカスタム Server Load Balancer を使用しますか。

A: 「Server Load Balancer ルーティング」をご参照ください。

Q: どのようにカスタム Server Load Balancer のラベルを使用しますか。

A: サービスオーケストレーションドキュメント#unique\_11 の lb をご参照ください。

Q: Server Load Balancer をサポートする ECS の設定方法を教えてください。

A: 原則として、Server Load Balancer インスタンスバックエンドに追加された ECS (Elastic Compute Service) インタンスに対して特別な設定は必要ありません。 レイヤー 4 プロトコル (TCP) Server Load Balancer と関連する Linux の ECS インスタンスと 正常に 通信できない 場合、システム構成ファイル /etc/sysctl.conf で以下の 3 つのパラメータの値が "0" である ことを確認します。

```
net.ipv4.conf.default.rp_filter = 0
net.ipv4.conf.all.rp_filter = 0
net.ipv4.conf.eth0.rp_filter = 0
```

同じイントラネットセグメントでデプロイされた ECS インスタンスがお互いに通信できない場 合、以下のパラメーターが正しく設定されているかを確認します。

net.ipv4.conf.default.arp\_announce =2

```
net.ipv4.conf.all.arp_announce =2
```

sysctl -pコマンドを実行してパラメーター設定を更新します。

Q: カスタム Server Load Balancer のメリットは何ですか。

A: カスタム Server Load Balancer は、サービス設定の更新中やコンテナーが停止またはデプ ロイに失敗したときに、稼働していないバックエンドコンテナーのルートを自動的に削除しま

す。 Server Load Balancer のその他の設定はご自身で管理する必要があります。

Q: カスタム Server Load Balancer に制限はありますか。

A: 現在、カスタム Server Load Balancer の制限は以下のとおりです。

- Server Load Balancer インスタンスを作成し、名前を付けて、対応するリスニングポート を作成します。次に、拡張ラベルを使用して、Server Load Balancer インスタンス名を\$ slb\_name または \$slb\_idにし、公開するポート、使用するプロトコル \$scheme (使用でき る値は tcp、http、https および udp を含みます)、マッピングされたコンテナーポート \$ container\_portを設定し、フロントエンドポート \$front\_port を指定します。
- ・ 公開するサービスポートの hots: container ポートマッピングを指定してから、標準
   Dockerfile ラベル ports を使用して ポートマッピングを指定しなければなりません。 ホス
   トポートを指定する必要があり、このポートは他のサービスによりマッピングされたホスト
   ポートと競合しないようにします。 Server Load Balancer はホストポートをバックエンド
   ECS インスタンスのバインドに使用します。
- ・サービスポートを公開するには、1つのサービスに対し1つ以上のServer Load Balancer インスタンスを使わなくてはなりません。サービスは同じServer Load Balancer インスタンスを共有できません。これは、異なるECSインスタンスバックエンドで分配されているた めです。
- ・デプロイされた Server Load Balancer NAT マッピングを持つホストは同じ host:
   container ポートマッピングを使用します。そのため、これらのサービスはそれぞれの ECS インスタンスで1つのインスタンスのみを持ちます。
- Server Load Balancer で使用できるプロトコル \$scheme は tcp、http、https および udp を含みます。
- Alibaba Cloud Server Load Balancer コンソールでご自身でリスニングポートを作成します。
- Server Load Balancer コンソールにログインし、帯域幅制限などの、Container Service
   で使用される Server Load Balancer インスタンスに関する設定をご自身で変更します。

- Lb ラベルの値は、Server Load Balancer のバックエンド ECS インスタンスをバインド することなく、対応するラベルを設定した後に、自動的にバックエンドがバインドされま す。そのため、Server Load Balancer バックンドのバインドを除いて、Alibaba Cloud Server Load Balancer コンソールで Server Load Balancer をご自身で設定および変更し ます。
- Container Service は、RAM (Resource Access Management) ユーザーの生成に有用 です (RAM を有効にしておく必要があります)。このアカウントはいくつかの Server Load Balancer の権限を持ちますが、Server Load Balancer インスタンスの作成および削除 の権限はありません。Container Service での Server Load Balancer インスタンスの管 理、たとえば、クラスター内のいくつかのノードをサーバーのバックエンドにバインドするな どにこのアカウントをご使用ください。

# 2.8 どのようにリンク接続問題のトラブルシューティングを行いま すか。

Web コンテナーが Container Service で構築され、このサーバーへのリクエスト転送にルー ティングが使用されている場合、リクエストリンクは次のとおりです。 クライアント > DNS レ ゾルーション> Container Service > クラスターの acsrouting コンテナー > Web コンテナー への転送。 これは以下の図のように示されます。

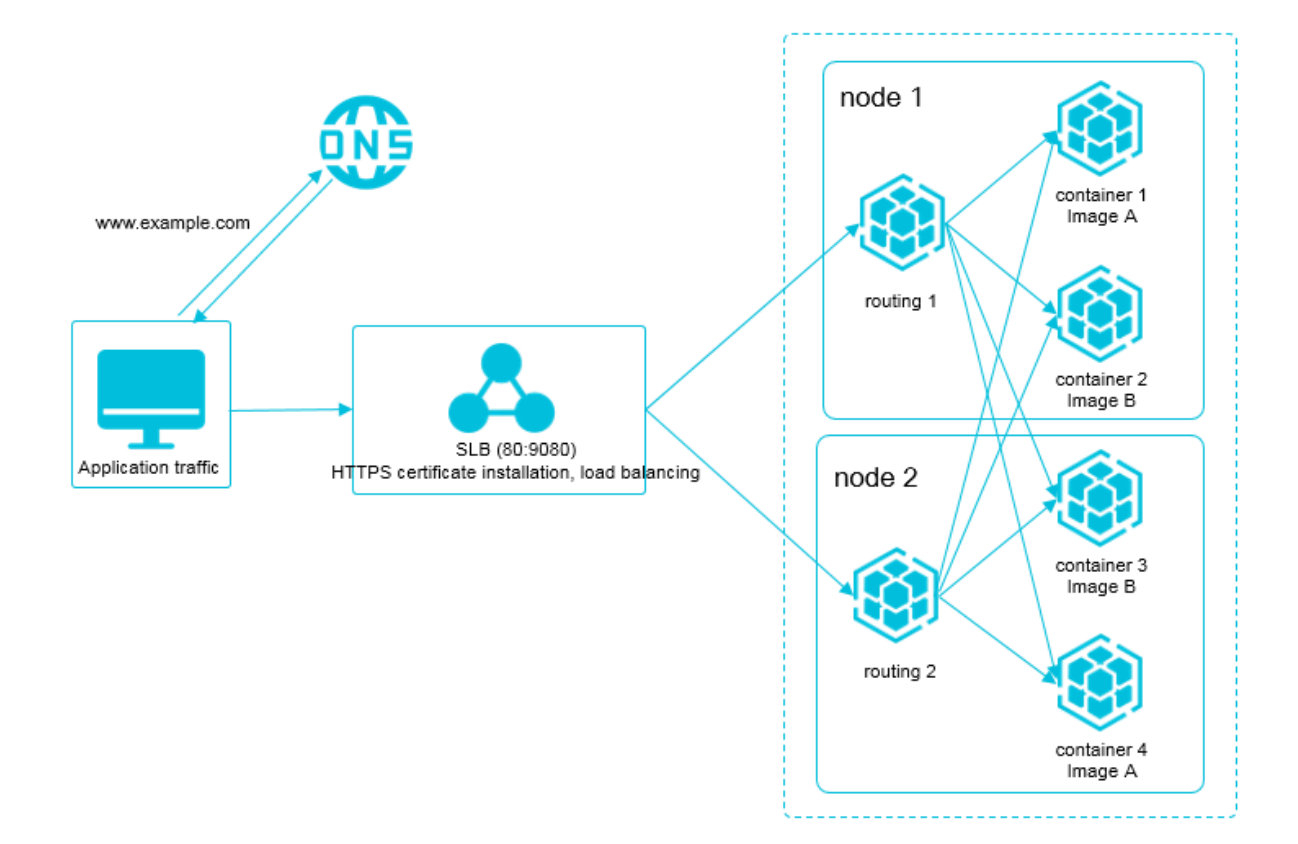

このプロセスのどこかのステージで問題が起こった場合、ユーザーリクエストは正しく Web コ ンテナーに転送されない可能性があります。 リンク接続に関する問題のトラブルシューティング は以下のようになります。問題が常に存在する 開発者の Web コンテナーに対するヘルスチェッ クから始めます。

1. コンテナーが実行中かを確認します。

*Container Service* コンソールにログインします。 左側のナビゲーションウィンドウから [アプ リケーション] をクリックします。 [クラスター] リストからクラスターを選択します。 アプリ ケーション名をクリックします (この例では、**"wordpress-test"** です)。

| Container Service | Application List       |                                                                                                    |                             |                          |                               |                     | Refresh                | Create App | lication |  |
|-------------------|------------------------|----------------------------------------------------------------------------------------------------|-----------------------------|--------------------------|-------------------------------|---------------------|------------------------|------------|----------|--|
| Swarm Kubernetes  | Unite: O Country on an | -line Rochara                                                                                      | II H                        |                          |                               |                     |                        |            |          |  |
| Overview          | Help: Ø Create an ap   | plication & Chang                                                                                  | e application configuration | s o Simple route blue-gr | een release policy 🔮 Containe | er auto scaling     |                        |            |          |  |
| Applications 1    | Cluster: test          | luster: test 🔹 2 System Applications 🗈 Hide Offline Applications 🗈 Hide Online Applications Name 💌 |                             |                          |                               |                     |                        |            |          |  |
| Services          | Name                   | Description                                                                                        | Status                      | Container Status         | Time Created 🔺                | Time Updated 🔺      |                        |            | Action   |  |
| Clusters          | wordpress-test         | 3                                                                                                  | Ready                       | Ready:4                  | 2018-02-05 11:46:51           | 2018-02-05 11:47:43 | Stop   Update   Delete |            |          |  |
| Nodes             |                        |                                                                                                    |                             | Stoptu                   |                               |                     |                        | Redepioy   | Events   |  |

2. Web コンテナーを提供しているサービス名 (この例では、"web") をクリックします。

| <       | Application   | wordpress-test                                                                           | t    |        |        |                   |                      |                            |               | Refresh                                                   |  |  |  |  |
|---------|---------------|------------------------------------------------------------------------------------------|------|--------|--------|-------------------|----------------------|----------------------------|---------------|-----------------------------------------------------------|--|--|--|--|
| Details | Overview      |                                                                                          |      |        |        |                   |                      |                            |               |                                                           |  |  |  |  |
|         | Name: w       | ordpress-test                                                                            |      |        |        | Time Created: 2   | 018-02-05            | Time Updated: 2018-02-05   | Cluster: test |                                                           |  |  |  |  |
|         | Trigger 1     | Iger 1. You can only have one of each trigger type. O Create Trigge                      |      |        |        |                   |                      |                            |               |                                                           |  |  |  |  |
|         | No trigger is | No trigger is available at the moment. Click "Create Trigger" in the upper-right corner. |      |        |        |                   |                      |                            |               |                                                           |  |  |  |  |
|         | Services      | Containers                                                                               | Logs | Events | Routes |                   |                      |                            |               |                                                           |  |  |  |  |
|         | Name          | Application                                                                              |      | Status | 3      | Container Status  | Image                |                            |               | Action                                                    |  |  |  |  |
| Ξ       | db            | wordpress-te                                                                             | st   | ● Rea  | ady    | Ready:1<br>Stop:0 | registry.aliyuncs.co | m/acs-sample/mysql:5.7     |               | Stop   Restart   Reschedule  <br>Update   Delete   Events |  |  |  |  |
|         | web           | wordpress-te                                                                             | st   | Rea    | ady    | Ready:3<br>Stop:0 | registry.aliyuncs.co | m/acs-sample/wordpress:4.5 |               | Stop   Restart   Reschedule  <br>Update   Delete   Events |  |  |  |  |

3. Web サービスを提供するコンテナーのヘルスチェックステータスを確認します。

[コンテナー] タブで、すべてのコンテナーが [正常] と [ヘルスチェック] で表示されているか を確認します。そうでない場合、[ログ] をクリックしてエラーメッセージを確認し、[イベ ント] タブをクリックしてデプロイに例外が発生していないかを確認します。 『ヘルスチェッ ク』がアプリケーションに対して設定されている場合、ヘルスチェックページがステータス コード 200 を返しているかを確認し、ヘルスチェックステータスが正常であることを確認す る必要があります。以下の図をご参照ください。

| Service:word                     | lpress-test          | t_web    |                |                          |                                      |                                      |                    |                |                         | Refresh | h Scale      |
|----------------------------------|----------------------|----------|----------------|--------------------------|--------------------------------------|--------------------------------------|--------------------|----------------|-------------------------|---------|--------------|
|                                  |                      |          |                |                          |                                      |                                      |                    |                |                         |         |              |
| Overview                         |                      |          |                |                          |                                      |                                      |                    |                |                         |         |              |
| Service name                     | e: web               |          |                | Application: wordpn      | ess-test                             | Image: registry.aliyuncs.com/acs-sam | nple/wordpress:4.5 |                | Number: 3               | Ready   |              |
| Access endpo                     | oint: http://        | wordpres | s an revisions | cholometacischichiet pro | .cn-beijing.alicontainer.com         |                                      |                    |                |                         |         |              |
| Containers                       | Logs                 | Configu  | urations E     | vents                    |                                      |                                      |                    |                |                         |         |              |
| Name/ID                          |                      |          | Status         | Health Check             | Image                                | Port                                 | Container IP       | Node IP        |                         |         | Actio        |
| wordpress-test_<br>4cd2236e6c2c8 | <b>_w ()</b><br>8c3c |          | running        | Normal                   | registry.aliyunc<br>sha256:592af506c | 40.205.188.207152786->80/tcp         | 172.19.88          | 60.285.158.307 | Delete   Stop   Monitor | Logs    | Web terminal |
| wordpress-test_<br>448546e4272b3 | _w ()<br>376e        |          | running        | Normal                   | registry.aliyunc<br>sha256:592af506c | 60.285.188.299152776->80/tcp         | 172.06.0.8         | 80.203.168.207 | Delete   Stop   Monitor | Logs    | Web terminal |
| wordpress-test_<br>b3bb4c74b776a | _w 🛈<br>a147         |          | running        | Normal                   | registry.aliyunc<br>sha256:592af506c | 60.205.369.207.32788->80/tcp         | 172.1947           | 80.201.169.207 | Delete   Stop   Monitor | Logs    | Web terminal |

4. Web コンテナーページが正常に応答しているかを確認します。

コンテナーのヘルスチェックステータスが正常の場合、ルーティングサービスをバイパスし て、Web コンテナーのアクセシビリティを直接確認する必要があります。 上の図で示したよ うに、Web コンテナーのコンテナー IP を参照できます。 クラスターのマシンのルーティン グコンテナーにログインし、コンテナー IP を使用して Web コンテナーページにリクエスト します。 返された HTTP ステータスコードが 400 未満の場合、Web コンテナーのページは 正常です。以下の例では、docker exec -it f171110f2fe2 sh が使用されます。 ここ で、f171110f2fe2 はコンテナー "acsrouting\_routing\_1" のコンテナー ID で、 curl v 172.19.0.7 の IP アドレス 172.19.0.7 は Web サービスのコンテナー IP アドレスで す。 リクエストがステータスコード 302 を返した場合、Web コンテナーが正常にアクセス されています。

root@c68a460635b8c405e83c052b7c2057c7b-node2:~# docker ps CONTAINER ID IMAGE COMMAND CREATED STATUS PORTS NAMES b403ea045fa1 registry.aliyuncs.com/acs-sample/wordpress:4.5 "/ entrypoint.sh apach" 13 seconds ago Up 11 seconds 0.0.0.0:32768->80/ tcp w\_web\_2 025f7967cec3 registry.aliyuncs.com/acs-sample/mysql:5.7 "/ entrypoint.sh mysql" About a minute ago Up About a minute 3306/tcp w db 1 2f247b8a76e5 registry.aliyuncs.com/acs/ilogtail:0.9.9 "/bin/sh -c ' sh /usr/" 31 minutes ago Up 31 minutes acslogging\_logtail\_1 42b75bee6cd8 registry.aliyuncs.com/acs/monitoring-agent:latest "acs -mon-run.sh --hel" 31 minutes ago Up 31 minutes acsmonitoring\_acsmonitoring-agent\_2 0a9afa527f03 registry.aliyuncs.com/acs/volume-driver:0.7-252cb09 "acs-agent volume\_exe" 31 minutes ago Up 31 minutes acsvolumed river\_volumedriver\_2 3c1440fd114c registry.aliyuncs.com/acs/logspout:0.1-41e0e21 "/bin/ logspout" 32 minutes ago Up 32 minutes acslogging\_logspout\_1 f171110f2fe2 registry.aliyuncs.com/acs/routing:0.7-staging "/opt/ run.sh" 32 minutes ago Up 32 minutes 127.0.0.1:1936->1936/tcp, 0.0.0 .0:9080->80/tcp acsrouting\_routing\_1 0bdeb8464c14 registry.aliyuncs.com/acs/agent:0.7-bfe8bdf "acs-agent join -- nod" 33 minutes ago Up 33 minutes acs-agent ba32a0e9e7fe registry.aliyuncs.com/acs/tunnel-agent:0.21 "/acs/ agent -config=c" 33 minutes ago Up 33 minutes tunnel-agent root@c68a460635b8c405e83c052b7c2057c7b-node2:~# docker exec -it f171110f2fe2 sh / # curl -v 172.19.0.7 \* Rebuilt URL to: 172.19.0.7/ \* Trying 172.19.0.7... \* Connected to 172.19.0.7 (172.19.0.7) port 80 (#0) > GET / HTTP/1.1 > Host: 172.19.0.7 > User-Agent: curl/7.47.0 > Accept: \*/\* < HTTP/1.1 302 Found < Date: Mon, 09 May 2016 03:19:47 GMT < Server: Apache/2.4.10 (Debian) PHP/5.6.21 < X-Powered-By: PHP/5.6.21 < Expires: Wed, 11 Jan 1984 05:00:00 GMT < Cache-Control: no-cache, must-revalidate, max-age=0

< Pragma: no-cache
< Location: http://172.19.0.7/wp-admin/install.php
< Content-Length: 0
< Content-Type: text/html; charset=UTF-8
<
\* Connection #0 to host 172.19.0.7 left intact</pre>

5. Acsrouting の有効性を検証します。

最新バージョンにルーティングを アップグレード します。 クラスターのそれぞれのマシンに ログインして (どのマシンにアプリケーションコンテナーがデプロイされたとしても、いずれ かのマシンがリクエストを受信します)、 ルーティングのヘルスチェックページをリクエスト します。

root@c68a460635b8c405e83c052b7c2057c7b-node2:~# curl -Ss -u admin: admin 'http://127.0.0.1:1936/haproxy?stats' &> test.html

ブラウザでページ test.html をマシンにコピーして、ブラウザを使用して、ローカルファイ ル test.html を開きます。該当する Web サービスおよびコンテナーバックエンドを確認し ます。最初の部分は統計情報で、ルーティングの統計を提供しています。2 番目の部分はフ ロントエンドの統計です。3 番目の部分は、バックエンド情報を提供しており、確認がもっ とも重要な部分です。ここで、w\_web\_80\_servers はアプリケーション "wordpress-test" のサービス "web" のバックエンドポート 80 の情報を示しています。合計で 3 つのバックエ ンドサーバーが存在しており、つまりWeb サービスを提供する コンテナーが 3 つバックエン ドにあります。緑は、ルーティングコンテナーが 3 つのコンテナーに接続できており、シス テムが正常に作動していることを示しています。他の色はいずれも例外を示しています。

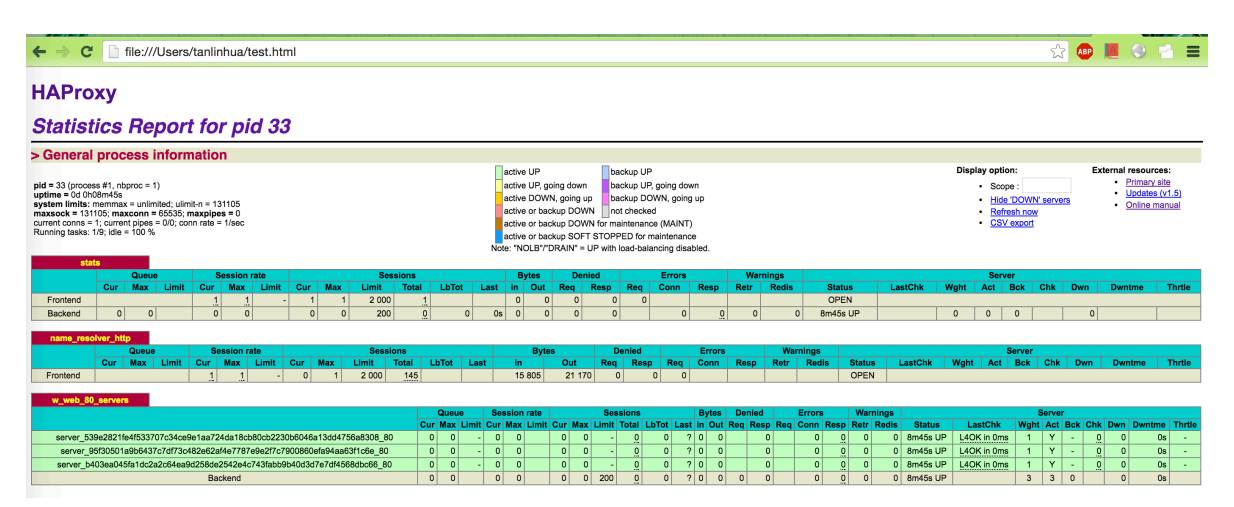

- **6. Server Load Balancer VIP** がデータを正しく転送しており、ヘルスチェックステータスが 正常であることを確認します。
  - a) クラスターの Server Load Balancer VIP を探します。 左側のナビゲーションウィンド ウから [クラスター] をクリックします。 *Container Service* コンソールにログインします。

| Containe         | er Service | Cluster List                           |                          |                            | Yc                                  | u can create      | up to 5 cluster  | s and can add u    | p to 20 nodes in ea    | ch cluster. Refi  | resh Crea    | te Cluster 🕞                           |
|------------------|------------|----------------------------------------|--------------------------|----------------------------|-------------------------------------|-------------------|------------------|--------------------|------------------------|-------------------|--------------|----------------------------------------|
| Overviev         | w          | Help: 🖉 Create cluster 🔗 How to add    | d existing ECS insta     | nces 🔗 Cross-zone n        | ode management 🔗 Log                | Service integ     | ration 🔗 Con     | nect to cluster t  | hrough Docker Clier    | nt                |              |                                        |
| Applicati        | ions       | Name 🔻                                 |                          |                            |                                     |                   |                  |                    |                        |                   |              |                                        |
| Services         | 1          | Cluster Name/ID                        | Cluster Type             | Region                     | Network Type                        | Cluster<br>Status | Node<br>Status 🕜 | Number of<br>Nodes | Time Created           | Docker<br>Version | 2            | Action                                 |
| Nodes<br>Network | 3          | test<br>194955039524064887481436644439 | Alibaba Cloud<br>Cluster | China East 1<br>(Hangzhou) | VPC<br>vpc-<br>bpsig257W36c3gpkpNiw | Running           | Healthy 🕽        | 2                  | 2018-02-05<br>09:44:57 | 17.06.2-ce        | Manage<br>Mo | View Logs  <br>Delete<br>nitor   More+ |

 b) クラスター (この例では、"test") の右側にある [管理] をクリックします。 左側のナビ ゲーションウィンドウから [ロードバランサーの設定] をクリックします。 Server Load Balancer ID を参照し、コピーします。 [プロダクト] > [Server Load Balancer] をク リックして、*Server Load Balancer* コンソールに移動します。 **Server Load Balancer** イン スタンスの右側にある [管理] をクリックし、インスタンスの詳細ページを開きます。

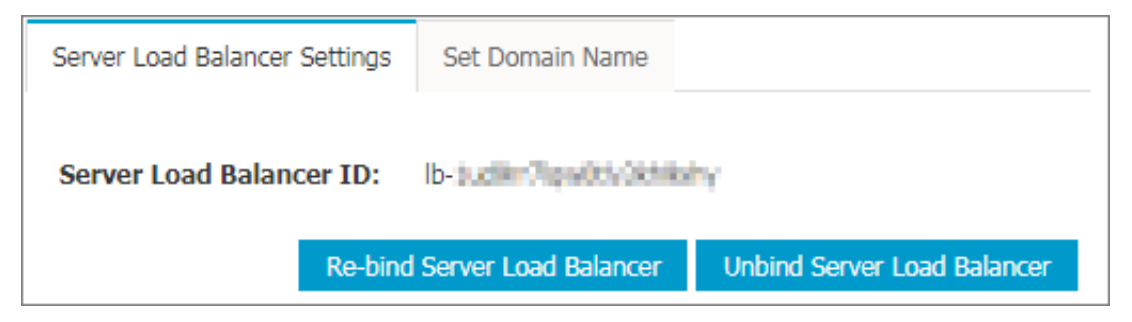

c) Server Load Balancer インスタンスの IP アドレスを参照します。

| Basic Information                                  | ^                                                |
|----------------------------------------------------|--------------------------------------------------|
| Server Load Balancer ID: Ib-Junger Republic Server | Status: Status:                                  |
| Server Load Balancer Name: act att - 25th Licht.   | Region: China East 1 (Hangzhou)                  |
| Instance IP Type: Public IP                        | Zone: cn-hangzhou-f(Master)/cn-hangzhou-e(Slave) |
| Network Type: Classic Network                      |                                                  |
| Billing Information                                | Billing Details Release                          |
| Billing Method: Pay by Traffic                     | Created At: 2018-01-03 18:10:55                  |
| Instance IP Address:                               | Automatic Release Time: -                        |

d) Server Load Balancer ポートのヘルスステータスを参照します。 左側のナビゲーション ウィンドウから [リスナー] をクリックします。 "実行中" [ステータス] は ポートが正常に動 作していることを示します。

| Instance Details                  | Listeners                  |                       |         |                         |                        |              |                   |              | Add Listener Refresh        |
|-----------------------------------|----------------------------|-----------------------|---------|-------------------------|------------------------|--------------|-------------------|--------------|-----------------------------|
| Listeners                         |                            |                       |         |                         |                        |              |                   |              |                             |
| Servers                           | Front-end<br>Protocol/Port | Backend Protocol/Port | Status  | Forwarding Rules        | Session<br>Persistence | Health Check | Peak<br>Bandwidth | Server Group | Action                      |
| Backend Servers<br>VServer Groups | ■ TCP: 80                  | TCP: 9080Normal       | Running | Weighted Round<br>Robin | Disable                | Enable 0     | No Limits         | -            | Configure   Details   More- |
| Master-Slave Se<br>Monitor        | Start Stop                 | Delete                |         |                         |                        |              |                   |              |                             |

e) Server Load Balancer にマウントされているバックエンドサーバーのステータスを確認 します。 左側のナビゲーションウィンドウから [サーバー] > > [バックエンドサーバー] を クリックします。[ヘルスチェック] ステータスが "正常" であることを確認します。

| Instance Deta        | ails  | Load Balancer Server Pool Region : China East 1 (Hangzhou) Zone : cn-hangzhou-e (Master) /cn-hangzhou-f (Slave) 🛛 |                    |                                                  |               |                                          |              |        |           |  |  |  |
|----------------------|-------|----------------------------------------------------------------------------------------------------|--------------------|--------------------------------------------------|---------------|------------------------------------------|--------------|--------|-----------|--|--|--|
| Listeners<br>Servers | 1     | Servers Added Servers Not Added                                                                                   |                    |                                                  |               |                                          |              |        |           |  |  |  |
| Backend Ser          | rvers | Instance Name                                                                                                    | me of the ECS inst | tance Search                                     |               |                                          |              |        | C Refresh |  |  |  |
| VServer Gro          | 2     | ECS Instance ID/Name                                                                                              | Zone               | Public/Internal IP Address                       | Status(All) 👻 | Network Type(All) +                      | Health Check | Weight | Actions   |  |  |  |
| Monitor              | e be  | <ul> <li>Hoolide/78071/committeel.<br/>administrationalization.</li> </ul>                                        | cn-hangzhou-e      | 47.00.178.40 (EIP)<br>190.308.181.1394 (Private) | Running       | VPC<br>(ver-lass upon reformangek(ethel) | Normal       | 100    | Remove    |  |  |  |
|                      | =     | <ul> <li>Harmotikraypethop4<br/>ex46b503392340c</li> </ul>                                                        | cn-hangzhou-e      | 47.44.145.140 (EIP)<br>140.144.141 (Private)     | Running       | VPC<br>(ver-bot.ig2E79426clgak(Klar)     | Normal       | 100    | Remove    |  |  |  |

**7.** ドメイン名が正しく **Server Load Balancer VIP** に名前解決されているかを確認します。 た とえば、ping または dig コマンドを使用して、 名前解決の結果を参照します。 ドメイン名 が解決され、前の手順で検索した Server Load Balancer VIP のアドレスに送信されている 必要があります。

\$ ping www.example-domain.com

\$ dig www.example-domain.com

# 2.9 Container Service は他のユーザーのコンテナーとどのように分離していますか。

**Container Service** は、お客様の権限に基づいて **ECS (Elastic Compute Service)** インスタ ンスを生成し、管理します。お客様のコンテナーは、お客様の **ECS** インスタンス上でのみ稼働 させることができます。

クラスターがクラシックネットワークである場合、他のユーザーのクラスター間のアクセスはセ キュリティグループにより分離されています。

クラスターのネットワークが VPC (Virtual Private Cloud) の場合、他のユーザーのクラス ター間のアクセスは VPC により分離されます。

お客様のクラスターのセキュリティグループや VPC アクセス権限を変更することができます。

# 2.10 アプリケーション作成し、カスタム Server Load Balancer インスタンスを追加すると、 "Invalid input for user ram ak or ak secret" が表示されます。

- 1. RAM サービスが起動しているかどうかを確認します。 起動している場合は、手順2に進みま す。 起動していない場合は、サービスを起動し、再度試します。
- **2. RAM** アカウント数が上限に達しているかどうかを確認します。 達している場合、アカウント を 1つ 削除して再度試します。
- 上記の問題のどちらも存在しない場合、RAM 権限情報を更新します (Container Service コン ソールにログインします。 左側のナビゲーションウィンドウから [クラスター] をクリックし ます。 クラスターの右側にある [詳細] をクリックします。 ドロップダウンリストから [RAM 権限情報の更新] を選択します。 表示されたダイアログボックスで [確認] をクリックしま す)。

### 2.11 アプリケーション設定の変更に関するよくある質問

デフォルトでは、アプリケーションの設定を変更した場合、Container Service は現行マシン 上にコンテナーを再起動または再作成します。そうすることで、現行マシン上のサービスコンテ ナーのローカルデータボリュームが失われないようにしています。 そのため、設定変更時に、コ ンテナーを別のマシンにスケジュールするように設定した場合、**Container Service** は設定さ れたスケジュールを無視します。

サービスにローカルデータボリュームがないことが確実な場合やローカルデータボリュームのコ ンテナーデータが失われてもよい場合、[強制再スケジュール] チェックボックスをオンにしま す。そうすると、 Container Service は、[テンプレート] のスケジュール設定に基づいて別の マシンにコンテナーをスケジュールします。

### 

[強制再スケジューリング] チェックボックスをオンにしてコンテナーを別のマシンにスケジュー ルした場合、現行マシンのローカルデータボリュームのコンテナーデータは失われます。 その ため注意して進めます。

例

コンテナーが nodel にデプロイされているとします。

アプリケーション設定の変更時、次のようにコンテナーを **node2** (constraint:aliyun. node\_index==2) にスケジューリングするように設定します。

```
web:
    image: 'nginx:latest'
    restart: always
    environment:
        - 'constraint:aliyun.node_index==2'
    ports:
        - 80
    labels:
        aliyun.scale: 1
```

この状況では、

- ・ [強制再スケジュール] チェックボックスがオフの場合、Container Service はスケジューリ ング設定を無視し、コンテナーを nodel にデプロイします。
- 「強制再スケジュール] チェックボックスがオンの場合、Container Service はコンテナーを node2 にスケジュールします。 node1 のローカルデータボリュームのコンテナーデータは失 われます。

# 2.12 クラスターの作成失敗につながるよくあるエラー

Container Service でクラスター作成する際、エラーのために失敗することがあります。よくあるエラーと解決法について以下をご参照ください。

・ Server Load Balancer エラー。(RequestID をサポートスタッフに お伝え下さい。)

Config cs AcessRouting failed : Failed to CreateLoadBalancer:Aliyun API Error: RequestId: 47AE1BFC-AFEA-469C-82F5-1E3BD81897F2 Status Code: 500 Code: InternalError Message: The request processing has failed due to some unknown error, exception or failure.

・ Docker 設定がタイムアウトしました。(daemon ログを 確認します)

Adding tags map[provider:aliyunacs acsversion:1.0 acsclusterid:xxx acsclustername:xxx] to instance xx

・ 現在、購入いただくことのできないゾーンです。

Code: Zone.NotOnSale Message: The specified zone is not on sale.

・ クラスターマスターの作成に 失敗しました。

Creating Master Region Controller: 500 Internal Server Error

セキュリティグループが上限を超えています。

Config cs ClusterNetwork failed : Aliyun API Error: RequestId : 264E5ADC-0571-44C0-8508-C037096856C7 Status Code: 403 Code: QuotaExceed.SecurityGroup Message: The security group quota exceeds.

・リソースが不足しています。

Failed to create instance: Aliyun API Error: RequestId: CC2FF296-D29E-484E-B095-8905CDA016BA Status Code: 403 Code: OperationDenied Message: The resource is out of usage.

· Server Load Balancer インスタンス数が上限を超えています。

Config cs AcessRouting failed : Failed to CreateLoadBalancer:Aliyun API Error: RequestId: A1E5D644-C31A-4142-B722-CBD6EF57A3A7 Status Code: 400 Code: OverQuota Message: The Total is over the quota.

・ 共有イメージ数が上限を超えています。

Fail shared image: Aliyun API Error: RequestId: 693F8B6C-9349-4277 -B109-9841BFF1F76C Status Code: 404 Code: InvalidAccount.Forbbiden Message: The specified Account does not yourself.

• EIP (Elastic IP) が上限を 超えています。

QuotaExceeded.Eip Message: Elastic IP address quota exceeded

従量課金 ECS (Elastic Compute Service) インスタンスが 上限を超えています。

QuotaExceed.AfterpayInstance Message: Living afterpay instances quota exceeded

・パラメーターが見つかりません。(基本的に API 呼び出し時)

```
c7904aa1b9e3642fa8fbf440f48dfedb8 | Fail shared image: Aliyun API
Error: RequestId: D2518C32-0C2B-4EAD-9F88-43A5C2AAF0C1 Status Code:
```

404 Code: InvalidAccount.NotFound Message: The specified parameter "AddAccount.n" or "RemoveAccount.n" does not exist.

・ インスタンスタイプが一致しません。 (このエラーは主に API ユーザーから 書き出されま

す。)

InvalidInstanceType.ValueUnauthorized Message: The specified
InstanceType is not authorized

・ VPC (Virtual Private Cloud) 環境で設定されたコンテナー CIDR (ClasslessInter-

Domain Routing) ブロックは、現行のルーティングテーブル CIDR ブロックまたは、 VPC

下の **VSwitch** の CIDR と競合しています。

InvalidCIDRBlock.Duplicate Message: Specified CIDR block is already
exists

# 2.13 **コンテナーでの**DNS オプションを設定し、DNS 名前解決を最 適化する

コンテナーでの DNS オプションの設定

dns やdns\_options を Container Service のオーケストレーションテンプレートで指定し、

コンテナーの DNS サーバーおよび DNS オプションを指定できます。

たとえば、

```
testdns:
    image: nginx
    dns:
    dns_options:
    - use-vc
    - no-tld-query
```

上記の例では、DNS サーバーおよび DNS クエリオプションをサービスコンテナーに対して設定 しています。

# 🗎 注:

Docker では、サービスの検出のために各コンテナーに DNS サーバーが埋め込まれています。 コンテナーの /etc/resolv.conf ファイルにおける DNS サーバーは Docker のビルトイン DNS サーバー "127.0.0.11" です。 Docker はビルトインサーバーの DNS リクエストをリッス ンし、DNS リクエストを dns により設定されたサーバーに転送します。

#### DNS 名前解決の最適化

ドメイン名がリクエストされた際、DNS 名前解決がタイムアウトまたはエラーになり、Web サ イトにアクセスできなくなることがあります。 オペレーティングシステムは、通常、nscd サー ビスを有効にし、DNS キャッシュすることで DNS 名前解決のエラーを回避しています。 しか し、nscd サービスは通常コンテナーイメージでは設定されていません。 DNS 名前解決を頻繁に 行うコンテナーに nscd サービスをインストールすることで、コンテナーでの DNS 名前解決を 最適化できます。

nscd ソフトウェアパッケージをインストールします。 次に、クラスターの再起動時に、まず nscd サービスを起動し、 その後にプロセスを開始します。

FROM registry.aliyuncs.com/acs/ubuntu RUN apt-get update && apt-get install -y nscd && rm -rf /var/lib/apt/ lists/\* CMD service nscd start; bash

# 2.14 Container Service Docker でデータディスクを追加する方法を 教えてください。

Docker データは Union File System を使ってディスクに保存されます。 マシンで実行される コンテナー数やイメージ数が継続的に増加する場合、ディスクサイズが要件を満たさないことが あります。 このような場合は、データディスクを増やして、 Docker データディレクトリ用のス トレージ領域を拡張します。

Docker データディレクトリ

**Docker** では、コンテナーデータおよびイメージデータはデフォルトで /var/lib/docker ディ レクトリに保存されます。 du コマンドを実行して、このディレクトリの占有ディスクサイズを確 認できます。 例

du -h --max-depth=0 /var/lib/docker
7.9G /var/lib/docker

#### Docker データディスクの変更

多くの Docker イメージは大きいものです。 そのため、数個のイメージがディスクを占有し、 ディスク領域に不足が生じます。 Docker データディレクトリ用のデータディスクを増やすこと で、 継続的に増加するイメージまたはコンテナーの要求を満たすことができます。

#### ECS データディスクの購入し、拡張が必要なマシンへマウントする

**1.** ECS (Elastic Compute Service) コンソールにログインして、対応する設定のクラウドディスクを 購入します。  左側のナビゲーションウィンドウから [インスタンス] をクリックします。 リージョンを選択 して、インスタンス名をクリックするか、インスタンスの右側にある [管理] をクリックしま す。 > 左側のナビゲーションウィンドウから [インスタンスのディスク] をクリックします。
 > 右上の [ディスクのアタッチ] をクリックします。購入したディスクを選択して、マウントポ イント /dev/xvd\* または /dev/vd\* を登録します。 cd コマンドを実行してマウントポイン トを決定します。 I/O 最適化インスタンスのマウントポイントは /dev/vd\* となります。

マシンへのログインし、マウントされたディスクを初期化する

- ls -l /dev/xvd\* または ls -l /dev/vd\* をマシンで実行して、ディスク ID と 先に登録 したものと一致することを確認します。
- fdisk コマンドを実行してディスクを分割します。次に、mkfs.ext4 によりディスクを初期 化します。詳しくは、#unique\_37をご参照ください。例

root@iZbp16h1ijt5er5wempg4sZ:~# ls -l /dev/vd\* brw-rw---- 1 root disk 253, 0 Jan 5 17:44 /dev/vda brw-rw---- 1 root disk 253, 1 Jan 5 17:44 /dev/vda1 brw-rw---- 1 root disk 253, 16 Jan 5 17:55 /dev/vdb root@iZbp16h1ijt5er5wempg4sZ:~# fdisk -S 56 /dev/vdb Welcome to fdisk (util-linux 2.27.1). Changes will remain in memory only, until you decide to write them. Be careful before using the write command. Device does not contain a recognized partition table. Created a new DOS disklabel with disk identifier 0x44e128c4. Command (m for help): n Partition type p primary (0 primary, 0 extended, 4 free) e extended (container for logical partitions) Select (default p): p Partition number (1-4, default 1): 1 First sector (2048-41943039, default 2048): Last sector, +sectors or +size{K,M,G,T,P} (2048-41943039, default 41943039): Created a new partition 1 of type 'Linux' and of size 20 GiB. Command (m for help): wq The partition table has been altered. Calling ioctl() to re-read partition table. Syncing disks. root@iZbp16h1ijt5er5wempg4sZ:~# ll /dev/vd\* brw-rw---- 1 root disk 253, 0 Jan 5 17:44 /dev/vda brw-rw---- 1 root disk 253, 1 Jan 5 17:44 /dev/vda1 brw-rw---- 1 root disk 253, 16 Jan 5 17:58 /dev/vdb brw-rw---- 1 root disk 253, 17 Jan 5 17:58 /dev/vdb1 ##Add partition root@iZbp16h1ijt5er5wempg4sZ:~# mkfs.ext4 /dev/vdb1 ##Format mke2fs 1.42.13 (17-May-2015) Creating filesystem with 5242624 4k blocks and 1310720 inodes Filesystem UUID: cef1625c-7533-4308-bc44-511580e3edc8 Superblock backups stored on blocks: 32768, 98304, 163840, 229376, 294912, 819200, 884736, 1605632, 2654208, 4096000 Allocating group tables: done Writing inode tables: done Creating journal (32768 blocks): done

Writing superblocks and filesystem accounting information: done

Docker データを新しいディスクへ移行する

- **1.** まず **Docker daemon** を停止し、**Docker** データの移行過程でのデータの整合性を確保しま す。 service docker stop コマンドを実行して、**Docker daemon** を停止します。
- Docker デフォルトデータディレクトリのデータをバックアップディレクトリに移します。た とえば、バックアップディレクトリが /var/lib/docker\_data の場合、コマンド mv /var /lib/docker /var/lib/docker\_data を実行します。
- 新しく初期化されたディスクを /var/lib/docker ディレクトリにマウントします。 コマンド echo "/dev/vdb1 /var/lib/docker ext4 defaults 0 0" >>/etc/fstab && mkdir /var/lib/docker && mount -aを実行します。
- バックアップされた Docker データを新しいディスクに移します。 コマンド mv /var/lib/ docker\_data/\* /var/lib/docker/を実行します。

Docker daemon を起動し、データの格納場所を確認する

- 1. Docker daemon を起動して、コマンド service docker start を実行します。
- **2.** コマンド df を実行します。 /var/lib/docker が新しいディスクにマウントされていること が確認できます。

root@iZbp16h1ijt5er5wempg4sZ:/# df -h Filesystem Size Used Avail Use% Mounted on udev 2.0G 0 2.0G 0% /dev tmpfs 396M 7.1M 389M 2% /run /dev/vda1 40G 2.7G 35G 8% / tmpfs 2.0G 476K 2.0G 1% /dev/shm tmpfs 5.0M 0 5.0M 0% /run/lock tmpfs 2.0G 0 2.0G 0% /sys/fs/cgroup tmpfs 396M 0 396M 0% /run/user/0 /dev/vdb1 20G 2.1G 17G 12% /var/lib/docker ##This directory is mounted to the new disk.

コマンド docker ps を実行してコンテナーが失われていないかを確認します。必要に応じて、関連するコンテナー、たとえば、restart:alwaysのラベルが設定されていないコンテナーなどの関連コンテナーを再起動します。

# 2.15 **どのようにログの問題のトラブルシューティングを行います** か。

アプリケーションに拡張ラベル label aliyun.log\_store\_xxx: xxx が追加されていて

も、Log Service にログが取得されない場合、以下の手順に従い問題のトラブルシューティング を行います。

# 📋 注:

トラブルシューティングの手順をスキップしないでください。

#### 1. Logstore が正常に作成されているかの確認

Logstore が作成されていない場合、アプリケーションが正常にデプロイされていません。デプ ロイに関するエラーメッセージがアプリケーションイベントにあるかを確認します。

#### 2. ilogtail バージョンの確認

コマンド docker ps|grep ilogtail をマシンで実行して、出力により ilogtail イメージの バージョンを決定します。 バージョンが 0.11.6 の場合、 システムサービスを最新バージョンに アップグレードします (現在、最新バージョンは 0.13.4 です)。 アップグレード後、アプリケー ションが新しいログを生成した後にLog Service コンソールでログを照会します。

#### 3. ilogtail ログの確認

コマンド docker exec -it <ilogtail container ID> cat /usr/local/ilogtail/ ilogtail.LOG を実行して、**ilogtail**ログにより問題が何であるかを特定します。よくある理 由は次のとおりです。

ネットワークに接続されていない。次のコマンドを実行し、ネットワークの接続の有無を確認します。

VPC (Virtual Private Cloud):
 telnet logtail.cn-<region>-vpc.log.aliyuncs.com 80
 Internet:
 telnet logtail.cn-<region>.log.aliyuncs.com 80

Access Key が設定されていない。

プライマリアカウントが Access Key が設定しない場合、ログにUnauthorized ErrorMessage:no authority, denied by ACL と表示されます。まずプライマリアカ ウント用に Access Key を作成します。 "Unauthorized ErrorMessage:no authority, denied by ACL" がログに書き出されているかどうかにかかわらず、 プライマリアカウント が Access Key を指定しているかどうかを確認します。

#### 4. マシンの IP が Log Service マシングループに属しているかどうかの確認

- **1.** Log Service コンソールにログインします。
- 該当するクラスターの Log Service プロジェクト名を確認します。 プロジェクトの命名規則 は "acslog-project-<クラスター ID の頭 10 文字>" となります。
- 3. 左側のナビゲーションウィンドウから [logtail マシングループ] をクリックします。

**4.** マシングループの右側にある [マシンステータス] をクリックして、現行マシンの IP アドレスが IP リストに記載されているかを確認します。

#### 5. プライマリアカウントが Access Key を指定しているかどうかの確認

プライマリアカウントが少なくとも1つの有効な Access Key を持つことを確認します。

#### 6. ログファイルに内容があるかの確認

業務アプリケーションコンテナーに入り、実際にログが生成されているかを確認します。 stdout ログでは、"docker logs" コマンドを直接使用します。

#### 2.16 Container Service で Nginx + FPM を使用する

**Container Service** で Nginx + FPM を使用するには、ベースイメージとし Nginx と FRM の 両方を含 む 『*https://github.com/ngineered/nginx-php-fpm*』を使用することを推奨します。

このイメージは Nginx と PHP-FPM 用のコンテナーの作成に使用できます。 作成されたコンテ ナーは Git から Web サイトコードをプルしたり、コードの変更を Git にプッシュ またはプルで きます。 コンテナーは、Docker に渡される変数を使用してオーケストレーションファイルを更 新し、コードや設定を変更できます。

このイメージは、Let's Encrypt SSL 設定、Nginx 設定のカスタマイズ、Nginx や PHP 設定の変更、X-Forwarded-For ヘッダーおよび UID マッピング (ローカルデータボリューム対応) にも対応します。

### 2.17 ノードの例外

ノードのステータスが [例外] の場合、Container Service はノードに接続できません。

#### 原因分析

ノードの例外は主に重いノード負荷により発生します。これには、CPU 使用率、メモリー使用率、ネットワークトラフィックおよびノードの I/O が含まれます。

Swarm クラスター

ノードのモニタリングデータを、Container Service コンソールまたは Alibaba Cloud CloudMonitor コンソールのどちらかで確認できます。

- ・ Container Service コンソールでノードのモニタリングデータを確認
  - 1. Container Service コンソールにログインします。
  - 2. 左側のナビゲーションウィンドウから [Swarm] > [クラスター] をクリックします。
  - 3. クラスター名をクリックします。
  - 4. 該当するノードの右側にある [モニター] をクリックします。
- · Alibaba Cloud CloudMonitor コンソールでノードのモニタリングデータを確認
  - 1. CloudMonitor コンソールにログインします。
  - 2. 左側のナビゲーションウィンドウから [クラウドサービスモニタリング] > [Container Service] をクリックします。
  - 3. 該当ノードが属するクラスターの右側にある [ノードモニタリング] をクリックします。
  - ノードの右側の [モニタリングチャート] をクリックして、選択したノードのモニタリング データを確認します。

#### 注:

リアルタイムでノードの負荷を監視するために、ノードにアラームルールを作成します。 ページの右上の [アラームルールの作成] をクリックします。

#### Kubernetes クラスター

ノードのモニタリングデータを、Container Service コンソールまたは Kubernetes アプリ ケーショングループのどちらかで確認できます。

- · Container Service コンソールでノードのモニタリングデータを確認
  - 1. Container Service コンソールにログインします。
  - 左側のナビゲーションウィンドウから [Kubernetes] > [クラスター] > > [ノード] をク リックします。
  - 3. [クラスター] ドロップダウンリストからクラスターを選択します。 該当ノードの右側にある [モニター] をクリックします。

- CloudMonitor コンソールの Kubernetes アプリケーショングループでノードのモニタリン グデータを確認
  - 1. Container Service コンソールにログインします。
  - 2. 左側のナビゲーションウィンドウから [Kubernetes] > [クラスター] をクリックします。
  - 3. クラスターの右側にある [詳細] をクリックして、 [モニタリングサービスのアップグレード] を > 選択します。表示されるダイアログボックスで [OK] をクリックします。
  - 4. CloudMonitor コンソールにログインします。
  - 5. 左側のナビゲーションウィンドウから [アプリケーショングループ] をクリックします。

#### 解決法

以下の方法でノードの例外を解決できます。

- ノードにデプロイされているコンテナー数を削減する。
- コンテナーが使用するリソースを制限する。Swarm クラスターについては#unique\_41をご参照ください。
- ノードが正常になるように負荷を削減する。
- ノードまたはクラスターを拡張する。
- ・ クラスターのグループリソースに対してモニタリングチャートを追加し、アラームルールを作 成する。これによりノードのオーバーロードを回避します。

## 2.18 Container Service のオペレーティングシステムとカーネルに 関するよくある質問

#### コンテナーの削除または更新時にエラーが発生する

コンテナーの削除または更新時に発生するエラーは以下に類似しています。

failed to remove root filesystem for xxx: device or resource busy

通常、このエラーはコンテナーが属するノードのカーネルのバージョンが低いために発生しま す。コンテナーが属するノードにログインして、コマンド uname -a を実行してカーネルのバー ジョンを 表示します。以下の場合にエラーが発生します。

- ・ Ubuntu 14.04 で、カーネルバージョンが 3.13 以前の場合。
- ・ CentOS 7 で、カーネルバージョンが 3.10.0-514 以前の場合。

#### 解決法

コンテナーが属するノードのカーネルをアップグレードして、この問題を解決できます。

- **1.** スケジューリング制約機能を利用して、アプリケーションをこのノードからスケジューリング します。詳しくは、*#unique\_43*をご参照ください。
- 2. ノードのカーネルバージョンをアップグレードします。

#### **Ubuntu 14.04**

apt-get update && apt-get install -y linux-generic-lts-xenial

#### **CentOS 7**

yum update -y kernel

- カーネルのアップグレード後にノードを再起動し、新しいバージョンのカーネルを有効にします。
- **4.** スケジューリング制約機能を利用して、アプリケーションをこのノードに戻すようにスケ ジュールします。

#### コンテナーの時間に対して NTP 同期が設定されているかどうか

Linux の時間はカーネルインターフェイスにより取得されます。そのカーネルは同じノード上 の各コンテナーにより共有されます。 そのため、時間が一致しています。 通常、ノードで NTP 時間の同期が設定されています。 NTP 同期のためにコンテナーに追加設定する必要はありませ ん。

### 2.19 イメージのプルに失敗したらどうしたらいいですか。

イメージのプルに失敗した場合、以下の手順で再度イメージリポジトリにログインします。

[クラスターリスト] ページで、アプリケーションがデプロイされているクラスターの右側にある[管理]をクリックします。

| Cluster List                   |            |                              |                           |                                     | You can create    | up to 5 cluste   | ers and can add    | up to 40 nodes in each ( | cluster. <sub>Ré</sub> | efresh Crea | ate Cluster 🔹                           |
|--------------------------------|------------|------------------------------|---------------------------|-------------------------------------|-------------------|------------------|--------------------|--------------------------|------------------------|-------------|-----------------------------------------|
| Help: 🔗 Create cluster 🔗       | How to add | existing ECS instanc         | es 🔗 Cross-zone           | e node management 🔞                 | Cog Service integ | gration 🔗 Co     | onnect to cluste   | r through Docker Client  |                        |             |                                         |
| Name 🔻                         |            |                              |                           |                                     |                   |                  |                    |                          |                        |             |                                         |
| Cluster Name/ID                |            | Cluster Type R               | egion (All) -             | Network Type                        | Cluster<br>Status | Node<br>Status 🕜 | Number of<br>Nodes | Time Created             | Docker<br>Version      |             | Action                                  |
| test<br>cdtobhcost:2040web9hok | 570574.5a  | Alibaba Cloud C<br>Cluster ( | 'hina East 1<br>Hangzhou) | VPC<br>vpc-<br>bot wildtop pot Shap | Running           | Healthy 🕽        | 2                  | 05/23/2018,12:00:11      | 17.06.2-<br>ce         | Manage      | View Logs  <br>Delete<br>onitor   More+ |

2. [Hub へのログイン] をクリックします。

| I Cluster:test Enable Log Service Log on to Hub Refresh                                                                                                    |     |         |                                 |                                                    |  |
|----------------------------------------------------------------------------------------------------|-----|---------|---------------------------------|----------------------------------------------------|--|
| Basic Information Upgrade Agent Upgrade System Service Clear                                                                                                    |     |         |                                 |                                                    |  |
| Cluster ID: 110000000 (Rolling Of the Difference of the Difference of the Difference | VPC | Running | Region: China East 1 (Hangzhou) | Number of Nodes 2<br>Expand Add Existing Instances |  |
| Security Group ID: no building the Check Security Group Rebind                                                                                                    |     |         |                                 |                                                    |  |

3. 表示されたダイアログボックスで、ログイン情報を入力して [OK] をクリックします。

Alibaba Cloud イメージリポジトリを使用するにはAlibaba Cloud イメージリポジトリの ドメイン名 (たとえば、"registry.cn-hangzhou.aliyuncs.com")を[リポジトリドメイン 名] フィールドに、Alibaba Cloud ユーザー名を[ユーザー名] フィールドに、[パスワード] フィールドにリポジトリにログインするために使用する個別のパスワードを入力します。

| Log on to Hub             |                                                  |    | ×      |
|---------------------------|--------------------------------------------------|----|--------|
|                           |                                                  | 1  |        |
| Repository<br>Domain Name | registry.cn-hangzhou.aliyuncs.com                |    |        |
| Username* :               | xhupetbeat.                                      |    |        |
| Password* :               |                                                  |    |        |
|                           | The user's account password will be<br>encrypted |    |        |
| Email :                   | entpol/8tt/B/pre.com                             |    |        |
|                           |                                                  |    |        |
|                           |                                                  | OK | Cancel |

# 2.20 Container Service は RAM コンソールでのサブアカウントへの 権限付与をサポートしていますか。

現在、**Container Service** では **RAM** (**Resource Access Management**) コンソールでのサブ アカウントに対する権限の付与をサポートしていません (**RAM** をサポートするクラウドプロダ クトについては、*RAM* に対応しているクラウドサービスのリストをご参照ください)。 ただし、 *Container Service* コンソールでサブアカウントに権限を付与できます。

**Container Service** コンソールでのサブアカウントに対する権限付与の方法について は、*#unique\_46*をご参照ください。